## **COMMONWEALTH OF MASSACHUSETTS**

Division of Occupational Licensure

## How to View/Print an Office of Public Safety and Inspections (OPSI) License

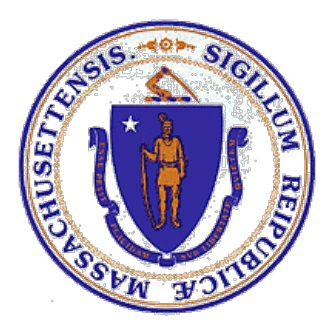

## Link-your-License

If you already have a MyLicenseOne account, skip to the next section – *View or Print your Digital License*.

Note: OPSI will no longer be printing or mailing New, Renewed or Duplicate licenses. You must print your own through the MyLicenseOne portal. See the steps below for printing your license.

 If it is your first time logging into <u>MyLicenseOne</u>, create a new username/password by clicking <u>Sign up now</u> and following all subsequent instructions.

| Mass.gov                                                                     |  |
|------------------------------------------------------------------------------|--|
| Sign in with your email address Email Address Password Engrat your password? |  |
| Don't have an account? Sign up now                                           |  |
|                                                                              |  |

 Once you have logged in, select: Don't see your license, click here to search for it.

| Mass.gov                                                             | Massachusetts Division of Occupational Licensure - Office of Public Safety and Inspections                                                                                                    |        |
|----------------------------------------------------------------------|----------------------------------------------------------------------------------------------------|--------|
| All Existing                                                         | Licenses Held                                                                                                    | Activi |
| If you currently hold<br>with your OPSI acco                         | or have previously held a license with the Office of Public Safety and Inspections ("OPSI"), please make sure your license is linked<br>unt. A properly linked record will show all licenses below.                                                                                                    |        |
| Linking your license<br>Expiration Date. Rec<br>provide your license | by registration code: Your Registration Code is found on your renewal form in the right-hand corner under License Number and<br>juest your authorization code by e-mailing OPSI-info@mass.gov with "Request for Registration Code" in the subject line. Please<br>number and a contact number at which you can be reached. |        |
|                                                                      | Don't see your license? Click here to search for it.                                                                                                    |        |
| Apply for a l                                                        | New License                                                                                                    |        |

3. Enter your license number and date of birth.

| Search for a license to associa | te with your profile. Enter search criteria a | as precisely as |  |  |
|---------------------------------|-----------------------------------------------|-----------------|--|--|
| License Number                  | Date Of Birth                                 |                 |  |  |
|                                 | mm/dd/yyyy                                    |                 |  |  |

4. Click *Find License* in the bottom right hand corner and MyLicense will retrieve your license information.

## View or Print your Digital License

Before you get started, you must enable pop-ups in your browser in order to view the digital license. If you need help enabling pop-ups, consult your browser help.

- 1. Log-in to your <u>MyLicenseOne</u> account with your username/password.
- 2. Review your Existing Licenses Held and find the license you wish to view or print. Select the three dots in the Actions column.
- 3. Select Print XX Photo ID (XX = License Type Marker)

| All Existing Licenses                                                                                                    | Activity                                                                                                    |                                                                                                    |                                                                                                 |                                                            |                                                                                                    |
|----------------------------------------------------------------------------------------------------|----------------------------------------------------------------------------------------------------|----------------------------------------------------------------------------------------------------|-------------------------------------------------------------------------------------------------|------------------------------------------------------------|----------------------------------------------------------------------------------------------------|
| If you currently hold or have previo<br>with your OPSI account. A properly<br>Linking your license by registration<br>Expiration Date. Request your auth<br>provide your license number and a | ously held a license with the Offi<br>y linked record will show all licen<br>n code: Your Registration Code i<br>norization code by e-mailing OPS<br>contact number at which you c | ce of Public Safety and Inspections<br>nses below.<br>s found on your renewal form in the<br>SH-info@mass.gov with "Request for<br>an be reached. | ("OPSI"), please make sure yo<br>right-hand corner under Licer<br>Registration Code" in the sub | ur license is linked<br>se Number and<br>iect line. Please | Started Certified Amusement Maintenance Mechanic<br>Submitted Certified Amusement Maintenance Mechanic<br>Started Hoisting Application<br>Started Carriage Horse Driver Renewal<br>Started Construction Supervisor Renewal |
| ∧ TUTUSER, RJ                                                                                                    |                                                                                                    |                                                                                                    |                                                                                                 |                                                            |                                                                                                    |
| Туре                                                                                                    | License Number                                                                                                    | Status                                                                                                    | Expiration                                                                                      | Actions                                                    |                                                                                                    |
| Certified Amusement<br>Maintenance Mechanic                                                                                                    | CM-150162                                                                                                    | Active                                                                                                    | 1/1/2024                                                                                        |                                                            |                                                                                                    |
| Construction Supervisor                                                                                                    | CS-113369                                                                                                    | Active (Valor Act)                                                                                                    | 9/23/2022                                                                                       | Add Restriction<br>Duplicate Request                       |                                                                                                    |
| Elevator Mechanic                                                                                                    | EM-150419                                                                                                    | Expired                                                                                                    | 1/1/2023                                                                                        | 3 Print CM Photo ID                                        |                                                                                                    |
| Elevator Operator                                                                                                    | EO-151204                                                                                                    | Active                                                                                                    | 1/1/2024                                                                                        | View License                                               | J.                                                                                                    |

- 4. Clicking the Print button will trigger a pop-up that contains a downloadable PDF of your license. The license in the PDF will look like the example below.
  - a. **Prefer to save an image of your license to your mobile device?** You can take a screenshot with your mobile device and save a copy of your license to your photos.

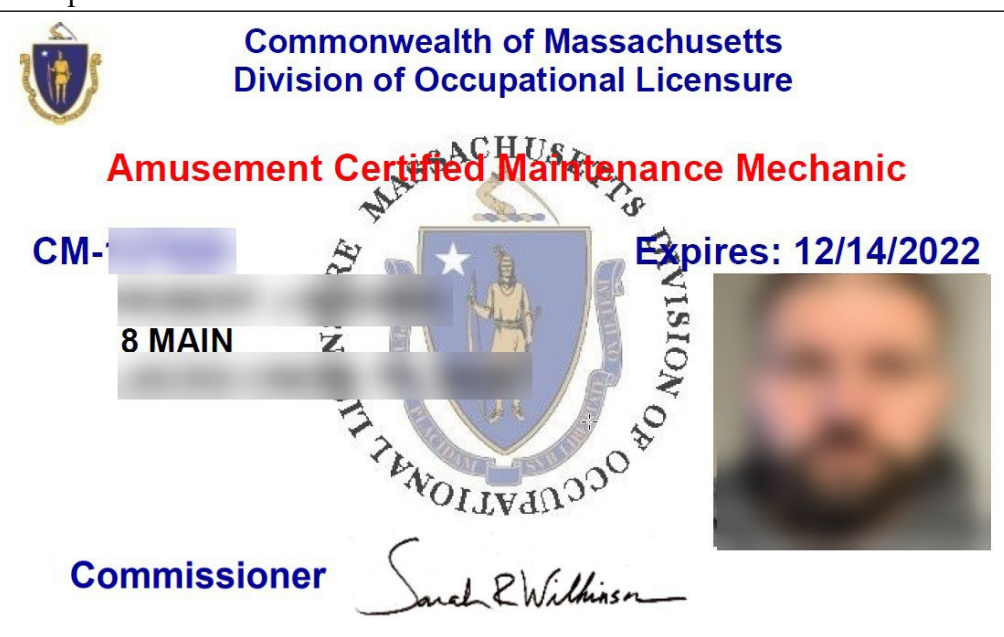

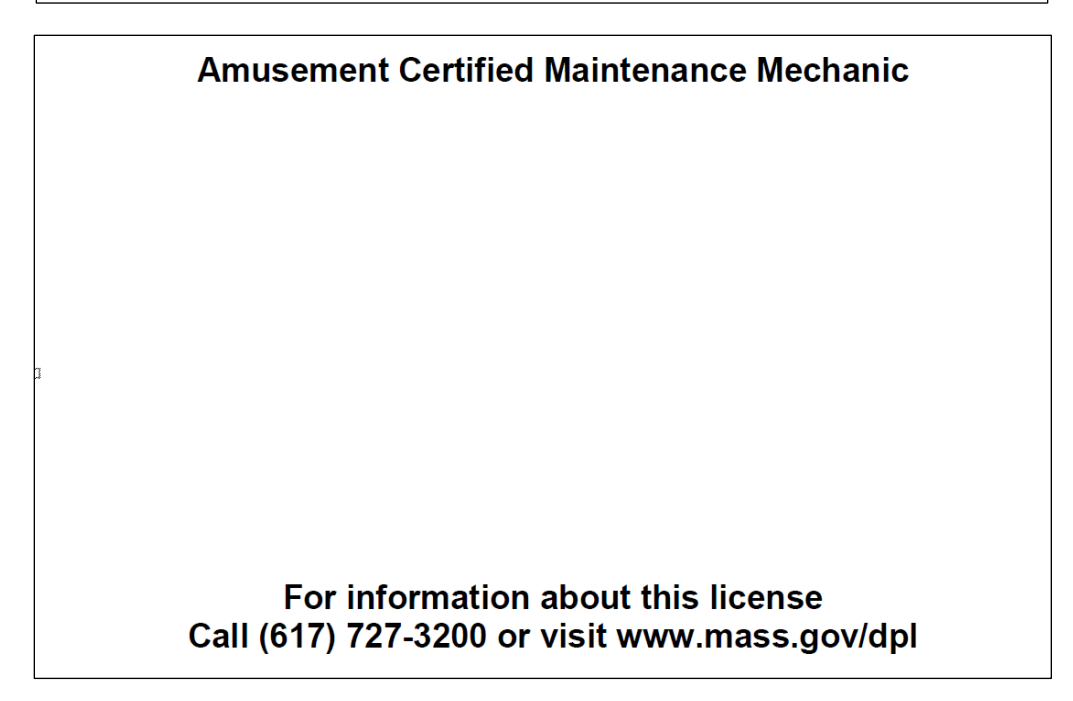